## **Initiate Insurance Review**

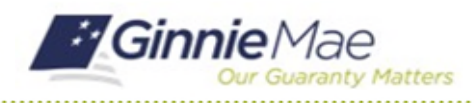

#### GMC INSURANCE MODULE QUICK REFERENCE CARD

This Quick Reference Card provides an overview of the steps and instructions to initiate an insurance review in the GMC Insurance module.

### NAVIGATING TO GMC INSURANCE

- 1. Navigate to MyGinnieMae (https://my.ginniemae.gov).
- 2. Login with your user credentials.

| Cur Guaranty Matters MyGinnieMae                                                                                                    |                                                                                                    |
|----------------------------------------------------------------------------------------------------|----------------------------------------------------------------------------------------------------|
| <ul> <li>Covernment Security Disclosure</li> <li>You are accessing a U.S. Government information system, which includes [1] intervent, and [4] all devices and strange metalical attached to this intervent, and [4] all devices and strange metalical attached to this intervent, and [4] all devices only.</li> <li>Unauthorized or improper use of his system may result in disciplinary action, as well as civil and driminal penalties.</li> <li>By using this information system, you undestand and consent to the following:</li> <li>1, You have nereasonable expectation on privacy regarding any communications or data transiting or stored on this information system.</li> <li>2. Any communications or data transiting or stored on this information system.</li> <li>3. Your consent is final and minimal pervicible. You way not train any bed disclosed or used of provide you with any section of privacy regarding to any stored on this information system.</li> <li>3. Your consent is final and instructual government purposes.</li> <li>3. Your consent is final and instructual government purposes.</li> <li>3. Your consent is final and instructual you with any section of privacy regarding to any statements on privacy and statements on privacy and statements on privacy and statements on privacy and statements on privacy and statements on privacy and privacy and statements on privacy and privacy and statements on privacy and privacy and statements on privacy and privacy and statements on privacy and privacy and statements on privacy and privacy and privacy ana</li></ul> | Initial Authentication<br>Please provide your usemame and password.<br>Username<br>Password<br>LOCIN<br>Eorgol Password® |

 Select Ginnie Mae Central under the Applications section on the My Tools dropdown.

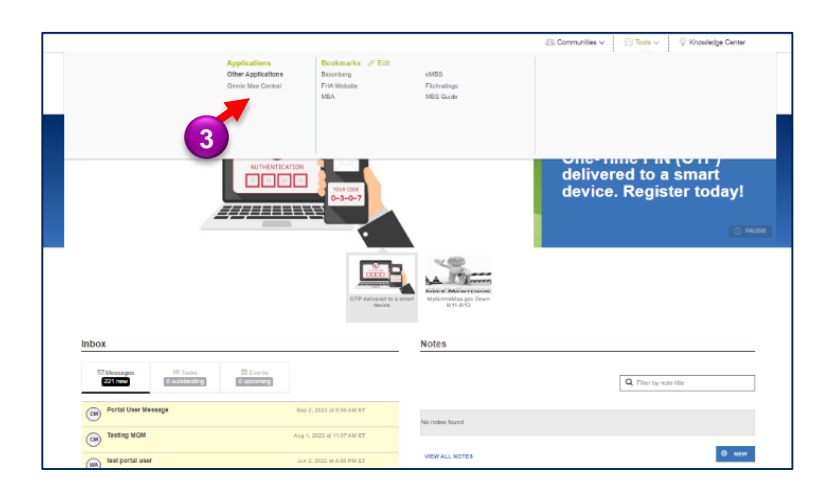

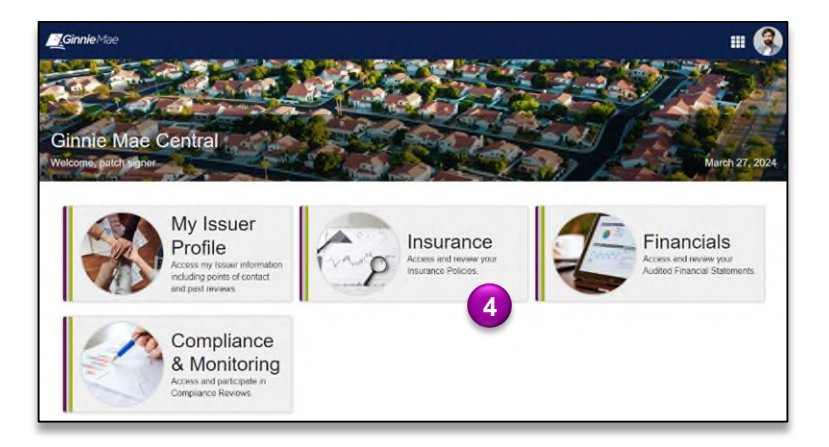

4. Select the Insurance module.

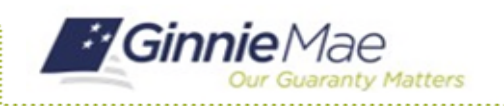

# Initiate Insurance Review

GMC INSURANCE MODULE QUICK REFERENCE CARD

#### **INITIATE INSURANCE REVIEW**

 Select View my Issuer Profile on the Insurance homepage.

| GinnieMae                                                                    |                                                                                             | # <b>(</b>               |
|------------------------------------------------------------------------------|---------------------------------------------------------------------------------------------|--------------------------|
| Insurance Module<br>Welcome, airhead signer<br>© Return to Grave Mae Central |                                                                                             | March 20, 2024           |
| My Resources                                                                 | Airhead Mortgage has Non-Compliant - Coverage Amount Insurance as of 12/21/2023 1.01 PM EST |                          |
| Reviews                                                                      | View my Active Policies                                                                     | A View my Issuer Profile |
| ↓System Help                                                                 |                                                                                             |                          |
| User Manual                                                                  |                                                                                             |                          |
| FAQs                                                                         |                                                                                             |                          |
| Request Help                                                                 |                                                                                             |                          |

- 2. Select the **Related Actions** tab.
- 3. Select Create New Insurance Review.

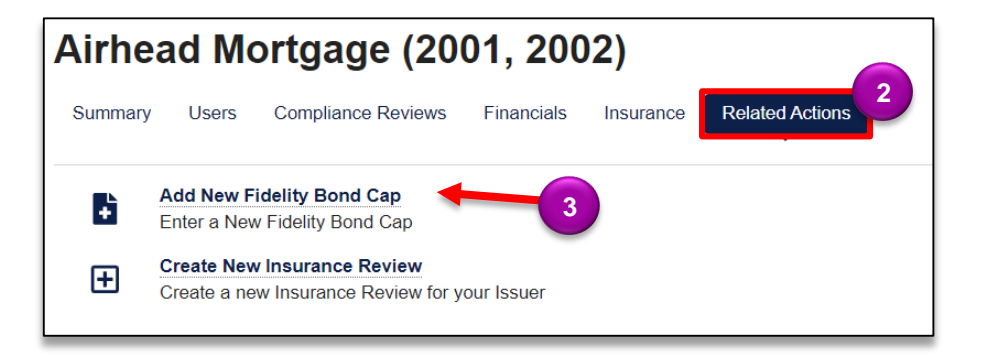

- 4. **Submission Due Date** by default is 30 days from the day you initiate insurance review.
- 5. Click **CREATE INSURANCE REVIEW** to complete action and initiate an insurance review.

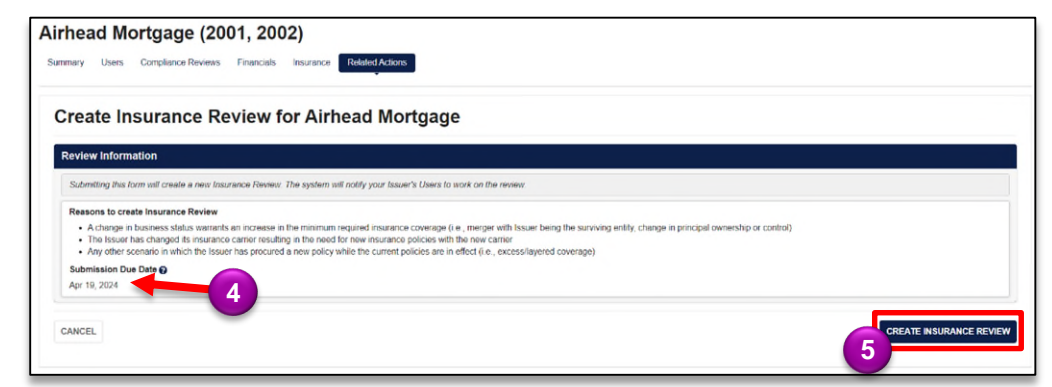